# SNART POS Octomber [2020]

[All in one web based POS system and web store]

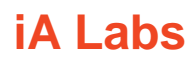

Tel 077 9808015

Kalutara South, Srilanka test.otpfoodstore.com ldudaraliyanage@gmail.com

# **1** Contents

| Introdu | uction                    | 1                            |
|---------|---------------------------|------------------------------|
| Web S   | Store                     | Error! Bookmark not defined. |
| Admin   | Panel                     | Error! Bookmark not defined. |
| 1.      | Dashboard                 |                              |
| 2.      | Add Items                 |                              |
| 3.      | Update Item Details       |                              |
| 4.      | Make Invoices             |                              |
| 5.      | Generate and View Reports |                              |
| 6.      | Charts                    |                              |
| Develo  | opmet Technologies        | Error! Bookmark not defined. |
| Conta   | ct Information            | 10                           |
| Compa   | any Information           | 10                           |

# **2** Introduction

## WHAT?

Smart POS is web base billing system that you can use to showcase your goods and make invoices and billing process easily.

### WHY?

In the technological society, paper work is more traditional and not safety. As an example think, your billing book misplaces by accident. In that case, if your whole business depends on only your billing book, absolutely you will have to face many problems. Because of every record of your business in that book. Without that book, you can't able to purchase goods, can't balance daily/monthly profit and so many things. This is only one example.

But when you use our system you do not need to worry about it. Because every single record in your business process is stored in the database. On the other hand, you no need to go to the shop to see the records. You can check everything in real-time in the system from your side by simply logged into the system. Another thing is you can backup your database every day. It means you no need to worry about data losses. And another **important** point is we provide a web store for **free**. It means using our system you can showcase your inventory products with relevant details to your customers. Simply, customers can browse the web store and can see the products and relevant details of the product. The benefit is a customer no need come to the shop. Compare with the other POS system, this is the best and cheapest one in Sri Lanka.

After the sale of our product, we give a **lifetime** warranty to our customers. We also provide free support and simple training. If the customer needs to do some **modifications**, we also will do it.

No hiding chargers or monthly rental.

# 3 Web Store

(Demo Version: - https://test.otpfoodstore.com)

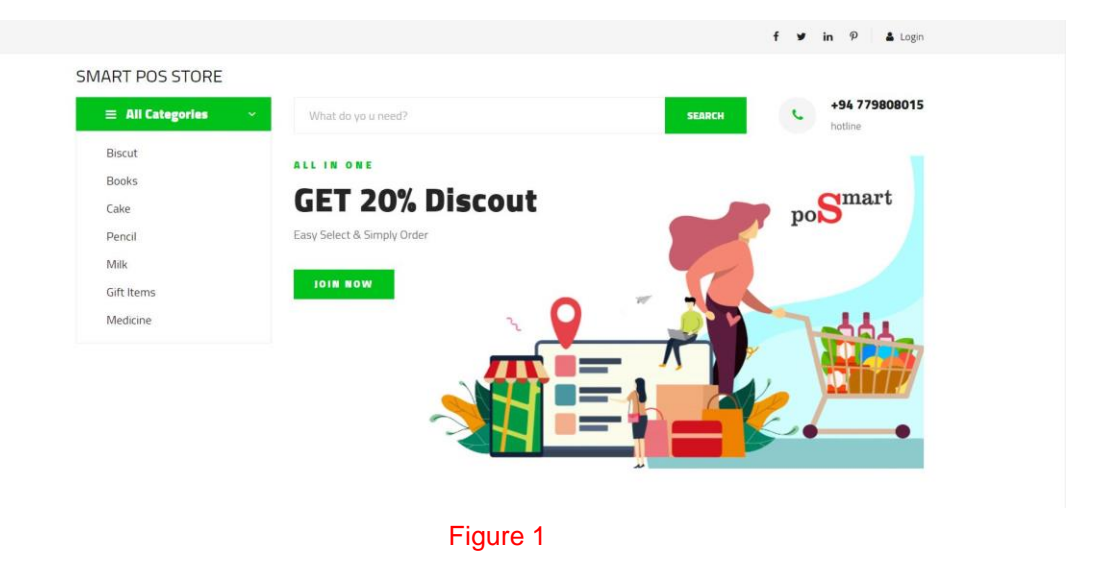

This is the First page of the web store. Customers can get your shop details and all products information in your shop

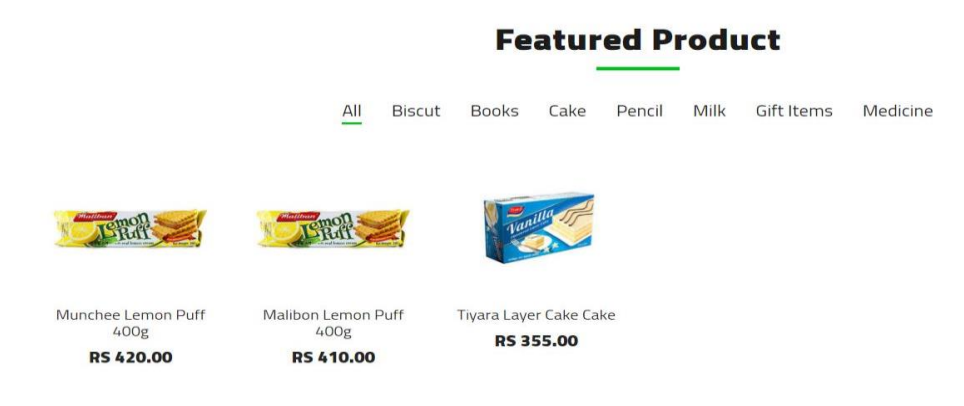

### Figure 2

This figure shows the products in the store that approved by the admin from the admin panel. In this section customers can filter the products by categories. In this section, we are going to talking about the Admin panel. We Divided the admin panel into 7 different parts by considering its functionality.

- 1. Dashboard
- 2. Add Items
- 3. Update Item Details
- 4. Make Invoices
- 5. Inventory
- 6. Generate and View Reports
- 7. Charts
- 1. Dashboard

This is the control unit of your web store. In this section, you can see all products in your store. You can give permission to those products or simply you can hide products in your web store. Once you click the "Approve" button, then that product can see in the web store. Once you click the "Hide" button, then that product hides in the web store.

2. Add Items

This unit is divided into 4 simple units as you can understand. In this section you can add Categories, User levels, products and update or delete categories

a. Add Category

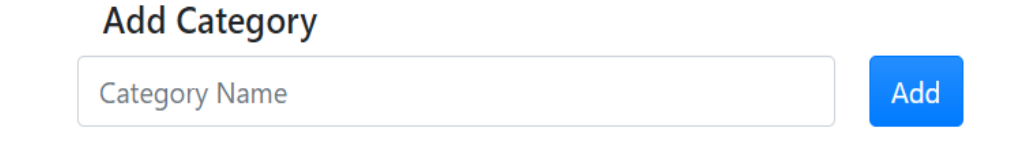

You can simply add a category into your shop (ex - book, biscuit, cake)

b. Add User Levels

| Add User Levels |           |
|-----------------|-----------|
| Level Name Here | Add Level |

As an example consider the pricing process. Think you have 3 types of customers (Normal, Wholesale, Special). Using this unit, you can add these kind of user levels for your simplicity of billing process.

c. Add a Product

## Add Item

| Item Name                | Company Na | me             | Barcode Here |            |  |
|--------------------------|------------|----------------|--------------|------------|--|
| Purchase Price           | Qty        | Select Categor | y <b>~</b>   |            |  |
| CUSTOMER LEVEL NAME      | CUSTOM     | ER LEVEL ID    | U            | INIT PRICE |  |
| Normal                   | 1          |                |              | 0          |  |
| WholeSale                | 2          |                |              | 0          |  |
| Special                  | 3          |                |              | 0          |  |
| Van                      | 4          |                |              | 0          |  |
| Choose File No file chos | en         | Save Item      |              |            |  |

Using this unit, you can add products to your store(Inventory). For an example think you need to add 100 Malibon Cream Cracker 400g packets.

## Steps

- Item Name should be Cream Cracker 400g.
- Company Name is Malibon.
- Barcode is a unique number.
- Purchased price is Rs 355.00.
- **Qty** 100.
- Select Category is Biscuit.

(please do not change "Customer Level Id')

| Normal    | 405.00 |
|-----------|--------|
| Wholesale | 404.25 |
| Special   | 404.00 |
| Van       | 404.50 |

- Select an Image of Product.
- Click the "Save Item" Button.

## d. Update / Edit / Delete Categories Section

| Category Name |            |         |    |       |
|---------------|------------|---------|----|-------|
| Category Name |            |         |    |       |
| Update        |            |         |    |       |
| Show 10 🗢 en  | tries      | Search: |    |       |
| ITEM ID       | ITEM NAME  | ŤĹ      | 11 | T1    |
| 1             | Biscut     | Eddit   | De | elete |
| 12            | Pencil     | Eddit   | De | elete |
| 13            | Books      | Eddit   | De | elete |
| 14            | Cake       | Eddit   | De | elete |
| 15            | Milk       | Eddit   | De | elete |
| 16            | Gift Items | Eddit   | De | elete |

3. Edit Products

Using this unit simply you can update pricing and some necessary details of a product.

Steps

- First select a category from drop down list
- Then select product that you need to update from 2<sup>nd</sup> dropdown list
- After your changes click "Edit" button.

|                   | No data available in | table     |      |  |
|-------------------|----------------------|-----------|------|--|
| ITEM ID 1 CUSTOM  | ER LEVEL NAME        | TL UNIT P | RICE |  |
| Show 10 🗢 entries |                      | Search:   |      |  |
| Barcode           | Purchased Price      |           |      |  |
| Company Name      | Product Name         |           |      |  |
| select customer * | Select item          | ~         |      |  |

## After select a product

| Biscut                     | ✓ Malibon-     | +Lemon Puff 🗸     |            |      |
|----------------------------|----------------|-------------------|------------|------|
| Malibon                    | Lemon Puff     | 400g              |            |      |
| 2                          | 390            |                   |            |      |
| Show 10 🜩 entries          |                | Search:           |            |      |
| ITEM ID 11 CUSTO           | MER LEVEL NAME | <b>UNIT PRICE</b> | 11         | 11   |
| 2 Specia                   | I.             | 400               | E          | ddit |
| 2 Whole                    | Sale           | 400               | Ec         | ddit |
| 2 Norma                    | al             | 410               | Ec         | ddit |
| Showing 0 to 0 of 0 entrie | 25             |                   | Previous 1 | Next |

4. Billing (Invoicing)

You can sell a product and print a bill using this unit. Compare with the other POS systems advantage is you can sell products with/without a bill printing. But every sale records stored in the databases. Also you can add a product to bill by using barcode reader or manually using product name or barcode number

|                                                                  |                                                                                                    |                                                                                                  |                                                                                                    |                                         |          | 20120      |            |           | 1000          |          | 1000000  |
|------------------------------------------------------------------|----------------------------------------------------------------------------------------------------|--------------------------------------------------------------------------------------------------|----------------------------------------------------------------------------------------------------|-----------------------------------------|----------|------------|------------|-----------|---------------|----------|----------|
|                                                                  |                                                                                                    |                                                                                                  |                                                                                                    |                                         | Ва       | rcode here |            | Nar       | ne here       |          | Add Item |
| em ID                                                            | Item Name                                                                                                    | C                                                                                                | lat ID                                                                                             | Customrt                                | Level    |            | Unit Price | Per-Price | Quantity      |          |          |
|                                                                  |                                                                                                    |                                                                                                  |                                                                                                    | Solart                                  | Turtomor | ~          |            |           |               | Add      | To Table |
|                                                                  |                                                                                                    |                                                                                                  |                                                                                                    | Select                                  | Lustomer | •          |            |           |               |          | to tuble |
| ITEM ID                                                          | ITEM NAME                                                                                                    | CA                                                                                               | ATEGORY                                                                                            | UNIT PRICE                              | QTY      | SUB TOTAL  | USER LEVEL | PROFIT AS | AMOUNT        | PROFIT % |          |
| 1                                                                | Munchee+Lemon Puff 400g                                                                                                    | ı 1                                                                                              |                                                                                                    | 420                                     | 1        | 420        | 1          | 20        |               | 5%       | Remove   |
|                                                                  |                                                                                                    |                                                                                                  |                                                                                                    |                                         |          |            |            |           |               |          |          |
|                                                                  |                                                                                                    |                                                                                                  |                                                                                                    |                                         |          |            |            |           |               |          | and and  |
| 42                                                               | 20                                                                                                    | 0                                                                                                |                                                                                                    |                                         | 500      |            | 8          | 0         | Make Iransact | lion     | Print Bi |
| You                                                              | ur Profit                                                                                                    |                                                                                                  |                                                                                                    |                                         |          |            |            |           |               |          |          |
| 2                                                                | in.                                                                                                    |                                                                                                  |                                                                                                    |                                         |          |            |            |           |               |          |          |
|                                                                  |                                                                                                    |                                                                                                  |                                                                                                    |                                         |          |            |            |           |               |          |          |
| Pin                                                              | Sample<br>OTP FOOD                                                                                                    | Bill<br>STORI                                                                                    | E<br>Galle                                                                                         |                                         |          |            |            |           |               |          |          |
| Pir<br>Invoice<br>Qty                                            | Sample<br>OTP FOOD<br>nnaduwa Road , An<br>Phone 0778<br>e No 8<br>Item Name                                                                                             | Bill<br>STORI<br>1900945<br>Unit<br>Price                                                        | E<br>Galle<br>Sub<br>Total                                                                         |                                         |          |            |            |           |               |          |          |
| Pir<br>Invoice<br>Qty<br>1                                       | Sample<br>OTP FOOD<br>nnaduwa Road , An<br>Phone 0778<br>e No 8<br>Item Name<br>Malibon<br>Lemon Puff<br>400g                                                            | Bill<br>900945<br>Unit<br>Price<br>410                                                           | E<br>Galle<br>Sub<br>Total<br>410                                                                  | -                                       |          |            |            |           |               |          |          |
| Pin<br>Invoice<br>Qty<br>1                                       | Sample<br>OTP FOOD<br>nnaduwa Road , An<br>Phone 0778<br>e No 8<br>Item Name<br>Malibon<br>Lemon Puff<br>400g                                                            | Bill<br>ostori<br>gokkawala<br>900945<br>Unit<br>Price<br>410<br>Tota                            | E<br>Galle<br>Sub<br>Total<br>410<br>al : Rs 41                                                    |                                         |          |            |            |           |               |          |          |
| Pir<br>Invoice<br>Qty<br>1                                       | Sample<br>OTP FOOD<br>nnaduwa Road , An<br>Phone 0778<br>e No 8<br>Item Name<br>Malibon<br>Lemon Puff<br>400g                                                            | Bill<br>sstori<br>gokkawala<br>900945<br>Unit<br>Price<br>410<br>Tota<br>Disco                   | E<br>Galle<br>Sub<br>Total<br>410<br>al : Rs 41<br>punt : Rs                                       |                                         |          |            |            |           |               |          |          |
| Pir<br>Invoice<br>Qty<br>1                                       | Sample<br>OTP FOOD<br>nnaduwa Road , An<br>Phone 0778<br>e No 8<br>Item Name<br>Malibon<br>Lemon Puff<br>400g                                                            | Bill<br>sotkawala<br>900945<br>Unit<br>Price<br>410<br>Tota<br>Disco<br>Amoun                    | E<br>Galle<br>Sub<br>Total<br>410<br>al : Rs 41<br>bunt : Rs 45                                    |                                         |          |            |            |           |               |          |          |
| Pir<br>Invoice<br>Qty<br>1                                       | Sample<br>OTP FOOD<br>nnaduwa Road , An<br>Phone 0778<br>e No 8<br>Item Name<br>Malibon<br>Lemon Puff<br>400g                                                            | Bill<br>sstori<br>gokkawala<br>900945<br>Unit<br>Price<br>410<br>Tota<br>Disco<br>Amoun<br>Balan | E<br>Galle<br>Sub<br>Total<br>410<br>al : Rs 41<br>bunt : Rs 45<br>act : Rs 45                     | 0 0 0 0 0 0 0 0 0 0 0 0 0 0 0 0 0 0 0 0 |          |            |            |           |               |          |          |
| Pin<br>Invoice<br>Qty<br>1<br>Invoice<br>2020-14<br>00:39:1      | Sample<br>OTP FOOD<br>nnaduwa Road , An<br>Phone 0778<br>e No 8<br>Item Name<br>Malibon<br>Lemon Puff<br>400g                                                            | Bill<br>900945<br>Unit<br>Price<br>410<br>Tota<br>Disco<br>Amoun<br>Balan                        | E<br>Galle<br>Sub<br>Total<br>410<br>al : Rs 41<br>bunt : Rs<br>at : Rs 45<br>ace : Rs 4           | 0<br>0<br>50<br>10                      |          |            |            |           |               |          |          |
| Pin<br>Invoice<br>Qty<br>1<br>Invoice<br>2020-14<br>00:39:1      | Sample<br>OTP FOOD<br>nnaduwa Road , An<br>Phone 0778<br>e No 8<br>Item Name<br>Malibon<br>Lemon Puff<br>400g                                                            | Bill<br>900945<br>Unit<br>Price<br>410<br>Tota<br>Disco<br>Amoun<br>Balan                        | E<br>Galle<br>Sub<br>Total<br>410<br>al : Rs 41<br>bunt : Rs<br>at : Rs 45<br>ace : Rs 4           | 0<br>0<br>00<br>00                      |          |            |            |           |               |          |          |
| Pin<br>Invoice<br>Qty<br>1<br>Invoice<br>2020-14<br>00:39:1<br>h | Sample<br>OTP FOOD<br>nnaduwa Road , An<br>Phone 0778<br>e No 8<br>Item Name<br>Malibon<br>Lemon Puff<br>400g<br>Date & Time<br>0-26<br>5<br>Browse In<br>ttps://www.sam | Bill<br>900945<br>Unit<br>Price<br>410<br>Tota<br>Disco<br>Amoun<br>Balan<br>Online              | E<br>Galle<br>Sub<br>Total<br>410<br>al : Rs 41<br>bunt : Rs<br>at : Rs 45<br>tece : Rs 4<br>ss.lk | 0<br>0<br>50<br>10                      |          |            |            |           |               |          |          |

5. Inventory

Using this page, you can view the all products in your store currently with relevant details such as quantity. Also you can filter your store by Company name and Product name. Other important point is you can view less amount products in your shop.

|                  | inventorgi      | items              |         |     |                |                    |          |             |       |                                                                                    |   |
|------------------|-----------------|--------------------|---------|-----|----------------|--------------------|----------|-------------|-------|------------------------------------------------------------------------------------|---|
| Select Company Y |                 | ompany v           |         |     | Select Product |                    | ~        |             |       | 2                                                                                  |   |
| ID               | COMPANY<br>NAME | ITEM NAME          | BARCODE | QTY | URL NAME       | PRUCHASED<br>PRICE | CATEGORY |             |       |                                                                                    |   |
| 6                | Tiyara          | Layer Cake<br>Cake | 22      | 90  | 1603708301.jpg | 350                | Cake     | Add Quntaty | Eddit |                                                                                    |   |
| 5                | x               | x                  | 5       | 40  | 1603449799.jpg | 50                 | Books    | Add Quntaty | Eddit |                                                                                    |   |
| 4                | Atles           | HB5                | 03      | 10  | 1603380585.jpg | 500                | Pencil   | Add Quntaty | Eddit | •                                                                                  |   |
| 3                | Malibon         | IceCream<br>400    | 30      | 50  | empty.jpg      | 400.25             | Biscut   | Add Quntaty | Eddit | Alert! Some of items have low amount of inventory.                                 | × |
| 2                | Malibon         | Lemon Puff<br>400g | 2       | 99  | 1601545096.jpg | 390                | Biscut   | Add Quntaty | Eddit | <ul> <li>Malibon+Lemon Puff<br/>400g : 99</li> <li>Malibon+IceCream 400</li> </ul> |   |
| 1                | Munchee         | Lemon Puff<br>400g | 1       | 100 | 1601543964.jpg | 400                | Biscut   | Add Quntaty | Eddit | : 50<br>• Atles+HB5 : 10<br>• x+x : 40                                             |   |
|                  |                 |                    |         |     |                |                    |          |             |       | Tiyara+Layer Cake Cake                                                             |   |

Also you can update the products quantity of your store.

6. Sales History

In this page you can get previous billing details. You can filter the data by date of bill number. Also you can Print again previous bills.

| Invoice | e Bills                |       |        |          |        |            |                            |          |     |              |               |         |                    |
|---------|------------------------|-------|--------|----------|--------|------------|----------------------------|----------|-----|--------------|---------------|---------|--------------------|
| 26-Oc   | t-2020 🗖               |       |        | Rs 041   | 0      |            |                            |          |     |              | 8             |         | View Bill          |
| Show    | 10 ¢ entries           |       | Search | ы. (     |        | 2020-      | 10-26 00:39:15             |          |     |              |               |         |                    |
| ID (1   | DATE                   | TOTAL | ti Di  | ISCOUNT  |        | ITEM<br>ID | ITEM NAME                  | UNIT     | QTY | SUB<br>TOTAL | USER<br>LEVEL | PROFIT  | PRO %              |
| 8       | 2020-10-26 00:39:15    | 410   | 0      |          | View   | 9          | Malibon+Lemon<br>Puff 400g | 410      | 1   | 410          | Normal        | 20      | 5.128205128205128% |
| Showi   | ng 1 to 8 of 8 entries |       |        | Previous | 1 Next |            |                            |          |     |              |               |         |                    |
|         |                        |       |        |          |        | Tot        | al                         | Discount |     | Amount       |               | Balance |                    |
|         |                        |       |        |          |        | 4          | 10                         | 0        |     | 450          |               | 40      | Print Bill         |
|         |                        |       |        |          |        | Total      | Profit                     |          |     |              |               |         |                    |
|         |                        |       |        |          |        | 20         |                            |          |     |              |               |         |                    |

7. Charts and Report Generation

This is the last and one of the important part of the system. In here you can generate and see the many reports of your shop.

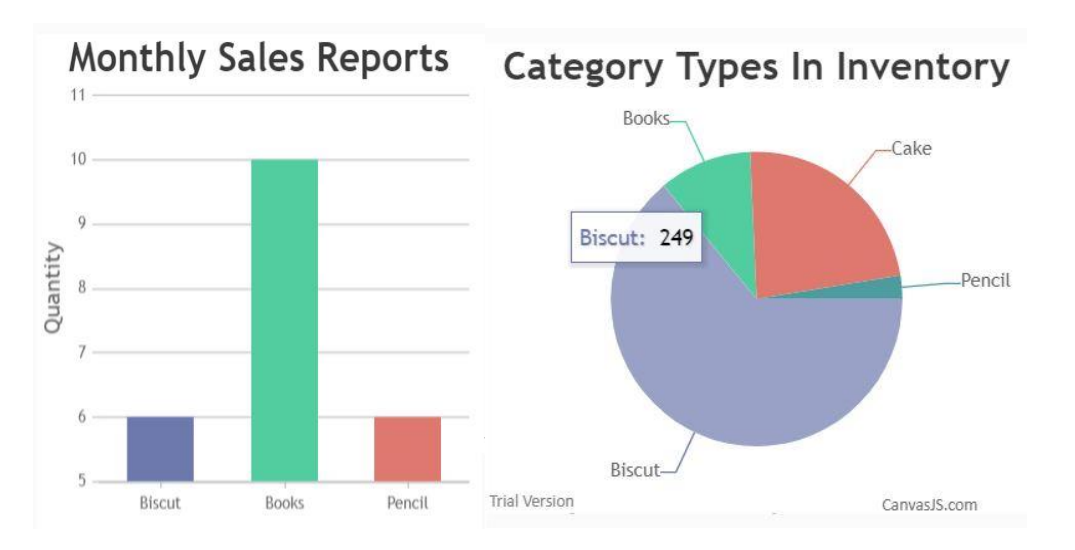

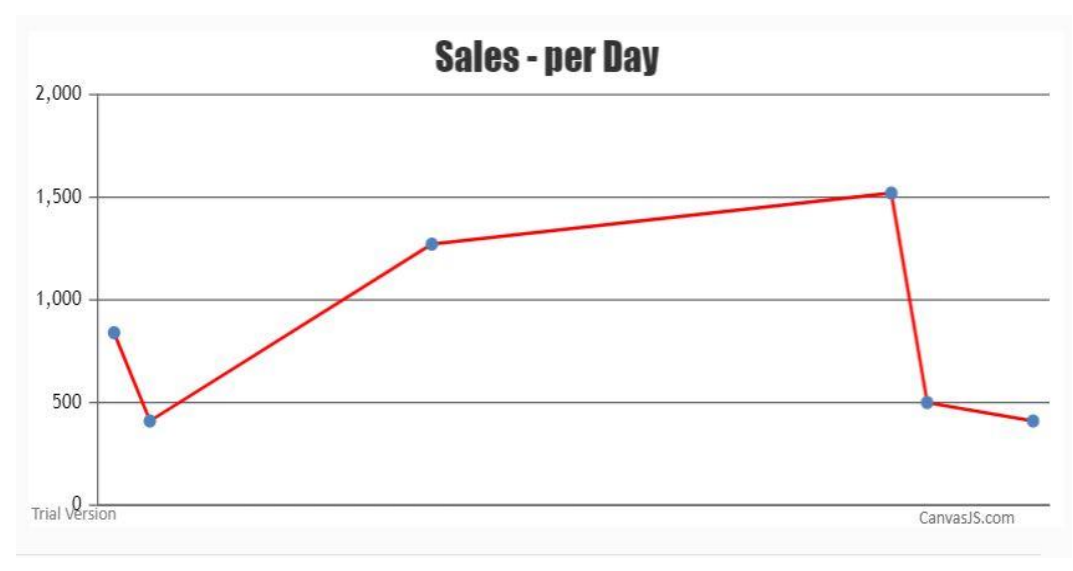

# **5** Contact Information

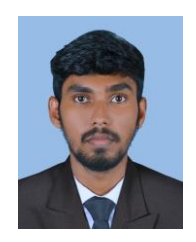

Udara Liyanage Software Engineer 077 9808015 Idudaraliyanage@gmail.com

# **6** Company Information

iA Labs Kalutara South, Srilanka Tel 077 9808015 test.otpfoodstore.com

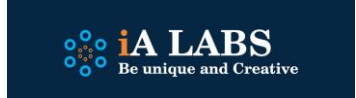